Es gibt drei Möglichkeiten Fernleihen zu bestellen.

Für alle Wege sollten Sie Ihre Logindaten für den OPAC zur Hand haben.

Prüfen Sie **vor** der Fernleihbestellung auch immer, ob der Titel bei uns vorhanden ist.

### 1) Bestellung mit vorheriger Recherche in weiteren Bibliothekskatalogen

- wenn Sie noch keine bibliographischen Angaben für die Bestellung haben
- wenn Sie noch weitere Titel recherchieren möchten

## 2) Bestellung ohne vorherige Recherche

• wenn Sie schon konkrete bibliographische Angaben haben

## 3) Bestellung mit vorheriger Recherche im Gateway Bayern

- wenn Sie noch keine bibliographischen Angaben für die Bestellung haben
- wenn Sie noch weitere Titel recherchieren möchten

### 1) Bestellung mit vorheriger Recherche in weiteren Bibliothekskatalogen

Der bayerische Verbundkatalog ist standardmäßig in die OPAC-Recherche eingebunden. Die Ergebnisse werden im Reiter **Verbundkatalog** angezeigt. Werden Sie dort nicht fündig, können Sie weitere Kataloge über **Datenbank-Auswahl** anwählen. Für die Fernleihbestellung melden Sie sich im OPAC an.

| Katalog der Hochschulbibliothek                                                                                                    |                                                                                    |  |  |  |  |
|----------------------------------------------------------------------------------------------------|------------------------------------------------------------------------------------|--|--|--|--|
| 1                                                                                                    |                                                                                    |  |  |  |  |
| Suche 👻 Merkliste Meine                                                                                                    | Daten 🛛 🛨 🛛 Weitere Angebote                                                       |  |  |  |  |
|                                                                                                    | Suche nach:                                                                        |  |  |  |  |
|                                                                                                    | Neue Suche O Treffer eins                                                          |  |  |  |  |
| Ihre Suchanfrage: Autor = gallo AND Titel = steve jobs                                                                             |                                                                                    |  |  |  |  |
| Treffer eingrenzen                                                                                                    | Treffer Bayerischer Verbundkatalog (8)                                             |  |  |  |  |
| <ul> <li>▼ Fach</li> <li><u>Wirtschaftswissensch</u> (8)</li> <li><u>Allgemeines</u> (4)</li> <li><u>Informatik</u> (1)</li> </ul> | Titel auswählen: Speichern in: So<br>alle keine Temporäre Merkliste V Speichern Re |  |  |  |  |
| ■ ▼ Schlagwort [<br>■ <u>Jobs, Steve &lt;1955-2011&gt;</u> (8)                                                                     | 1 <u>Überzeugen wie Steve Jobs das Erfo</u><br>Gallo, Carmine 2011                 |  |  |  |  |

Wählen Sie einen relevanten Treffer aus und klicken Sie am unteren Rand bei **Bestellung/Verfügbarkeit** so lange

auf **weitere Möglichkeiten**, bis das Bestellformular erscheint.

| E Bestellung/Verfügbarkeit        | mehr zum Titel                                                   |                          |
|-----------------------------------|------------------------------------------------------------------|--------------------------|
| Inhaltsverzeichnis                | Volltext-URL ist verfügbar                                       | Link folgen              |
| Lokaler Bibliotheksbestand        | Im lokalen Bestand wurde kein korrespondierender Titel ermittelt |                          |
| Fernleihe                         | Titel ist im lokalen Bestand verfügbar.                          |                          |
| Recherche im Gateway Bayern (SFX) | Titel über SFX nicht verfügbar                                   |                          |
| Bestellformular                   | offene Fernleihe im Verbund möglich                              | Bestellformular aufrufen |
|                                   |                                                                  | Ð                        |

Das Formular öffnet sich in der Regel komplett ausgefüllt. Falls ein rot markiertes Pflichtfeld leer ist, bitte Daten manuell ergänzen bzw. einen Platzhalter eintragen.

Am Ende des Formulars nochmal der Hinweis, dass die Bestellung nur dann erledigt werden kann, wenn dieser Titel nicht im Bestand der eigenen Bibliothek ist.

Auch können Sie an dieser Stelle entscheiden:

- Wollen Sie tatsächlich das ganze Werk erhalten?
- Oder brauchen Sie nur ein Kapitel daraus und wollen dieses in Kopie erhalten? Wenn Sie sich dafür entscheiden, erhalten Sie ein weiteres Formular und finden dort auch den Hinweis auf die Kosten.

# Absenden der Bestellung / Aufruf des Kopienbestellformulars

Wichtig: Eine Fernleihe (Beschaffung von Literatur aus einer anderen Bibliothek) ist nur möglich, wenn sich ein Buch oder eine Zeitschrift nicht im Bestand einer Bibliothek vor Ort befindet. Ein dort verliehenes oder nicht verleihbares Buch kann leider auch nicht über Fernleihe beschafft werden!

Fernleihbestellung abschicken

Kopie aus diesem Buch bestellen

### 2) Bestellung ohne vorherige Recherche

Wählen Sie im rechten Fenster **Fragen oder Bestellwünsche Fernleihformular.** In der mobilen Version des OPAC finden Sie das Fenster, wenn Sie runterscrollen.

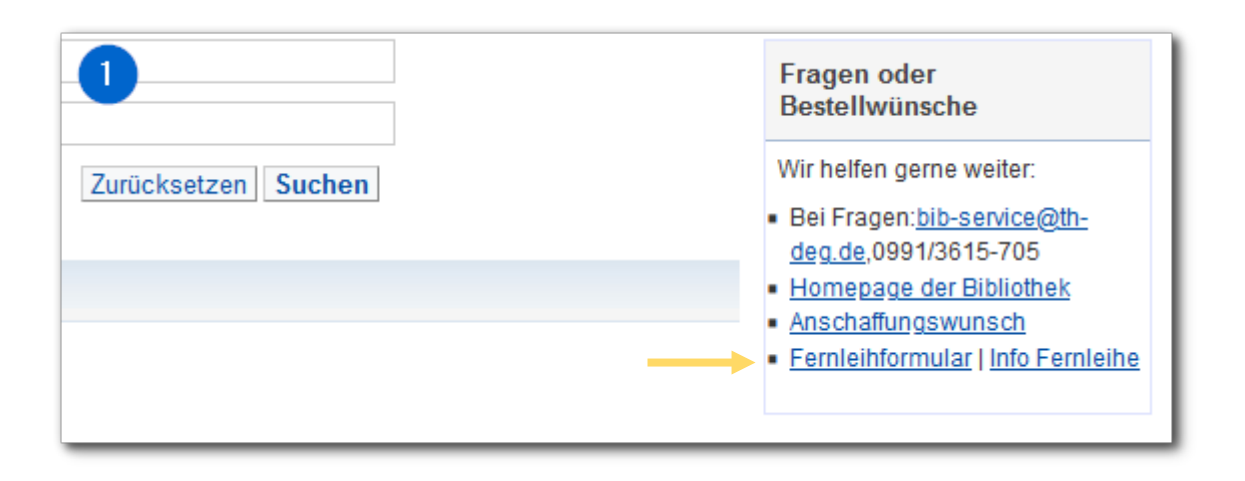

Wählen Sie HSB Deggendorf aus.

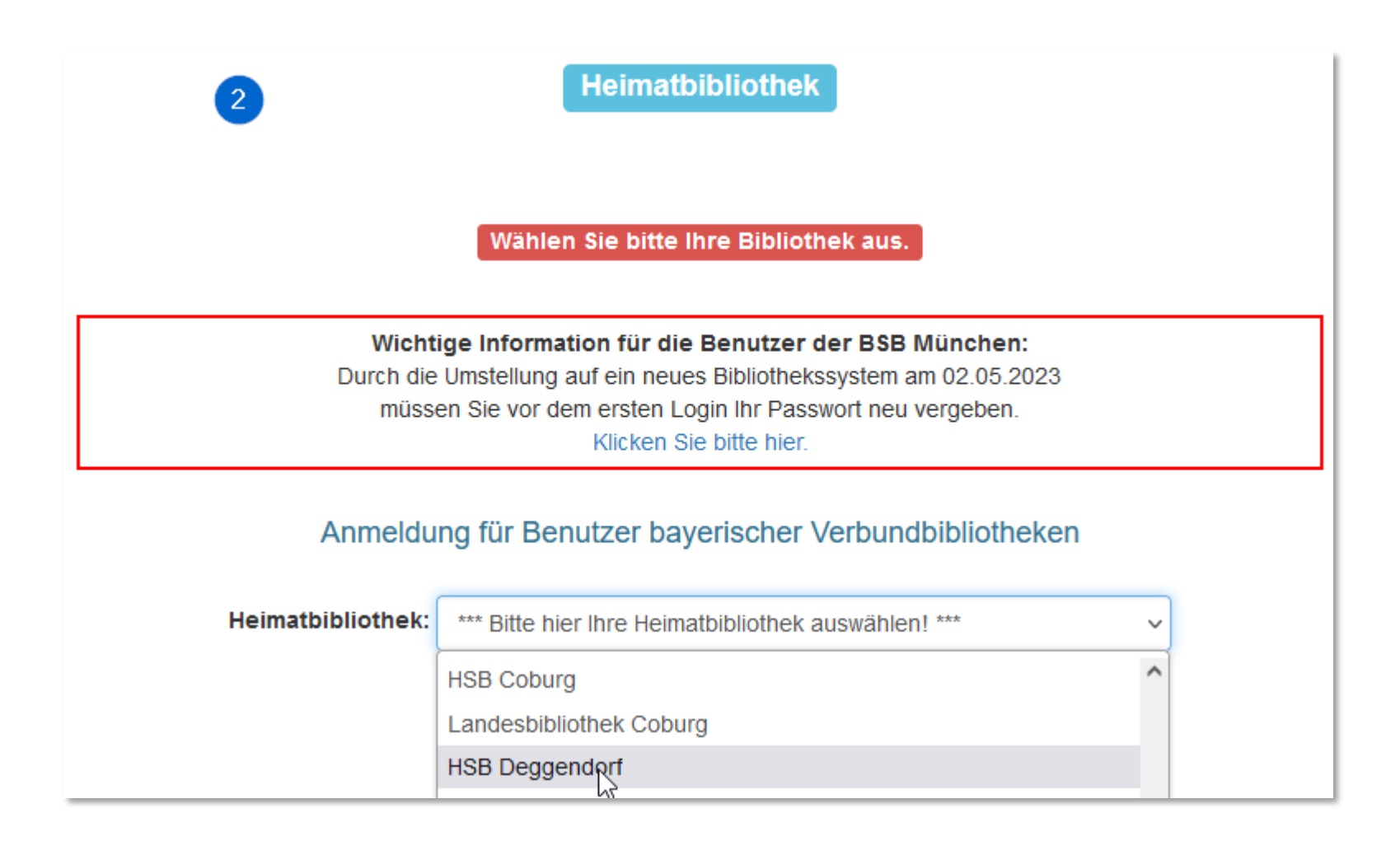

Hier wählen Sie aus:

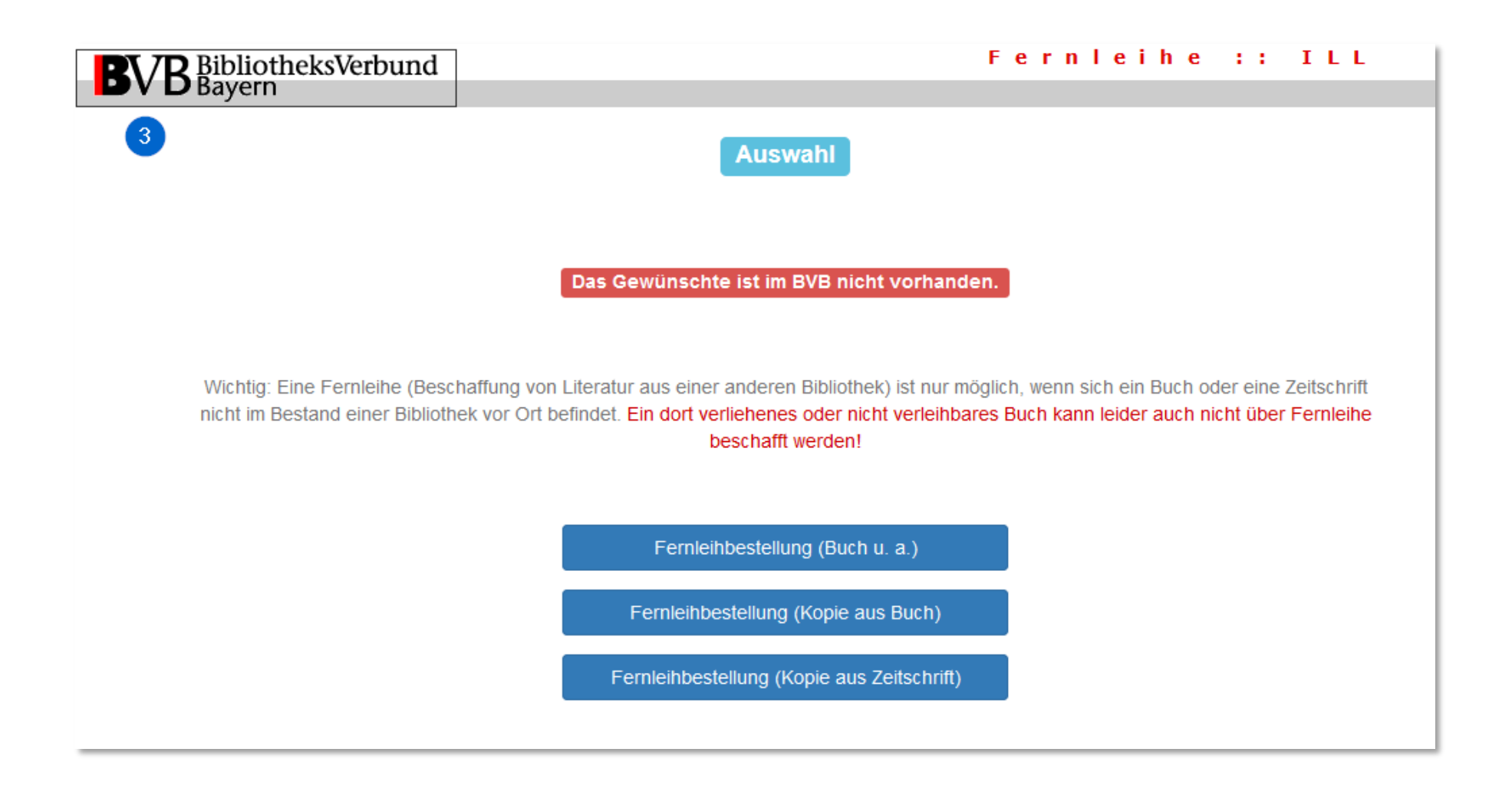

Melden Sie sich mit der Benutzernummer und dem OPAC-Passwort an.

#### Benutzernummer:

0230 und 7-stellige Nummer auf dem Studentenausweis/Chip(karte) (ohne Buchstabe und Null)

| <b>BVB</b> BibliotheksVerbund<br>Bayern | Fernleihe :: ILL                                 |  |
|-----------------------------------------|--------------------------------------------------|--|
| 4                                       | Anmeldung                                        |  |
|                                         |                                                  |  |
|                                         | Geben Sie bitte Benutzernummer und Kennwort ein. |  |
|                                         |                                                  |  |
| Benutzernummer:                         |                                                  |  |
| Kennwort:                               |                                                  |  |
|                                         | Neue Eingabe Weiter                              |  |

Vervollständigen Sie das Formular. Falls für die roten Pflichtfelder keine Angaben vorhanden sind, ggf. Platzhalter ergänzen und das Formular abschicken.

| Angaben zum Buch:                                                                                                    |
|----------------------------------------------------------------------------------------------------|
| Buchtitel:                                                                                                    |
| Pflichtfeld                                                                                                    |
| Autor / Hrsg.:                                                                                                    |
| Pflichtfeld                                                                                                    |
| Erscheinungsort:                                                                                                    |
|                                                                                                    |
| Erscheinungsjahr:                                                                                                    |
| Pflichtfeld                                                                                                    |
| Band:                                                                                                    |
|                                                                                                    |
| ISBN:                                                                                                    |
|                                                                                                    |
| Auflage:                                                                                                    |
|                                                                                                    |
| Ausgabe:                                                                                                    |
| auch andere Auflage erwünscht                                                                                                    |
| Bemerkung:                                                                                                    |
| max. 500 Zeichen                                                                                                    |
| Absenden der Bestellung / Aufruf des Kopienbestellformulars                                                                                                    |
|                                                                                                    |
| Wichtig: Eine Fernleihe (Beschaffung von Literatur aus einer anderen Biblioth<br>Ort befindet. Ein dort verliehenes oder nicht verleihbares Buch kann leider au |
| Fernleihbestellung abschicken Kopie aus diesem Buch bestellen                                                                                                   |

## 3) Bestellung mit vorheriger Recherche im Gateway Bayern

Alternativ kann auch direkt aus dem <u>Gateway Bayern</u> heraus eine Fernleihe bestellt werden.

Recherchieren Sie dazu im Gateway Bayern (auch Erweiterte Suche ist möglich).

|           | v.Gatewa                        | y-Bayern.de                                |              |       |      |    |                  | Spra | icha |
|-----------|---------------------------------|--------------------------------------------|--------------|-------|------|----|------------------|------|------|
| Suche 🝷   | Merkliste                       | Weitere Angebote                           | Kontakt      | Hilfe |      |    |                  |      |      |
| Sucheing  | abe                             |                                            |              |       |      |    |                  |      |      |
| steve job | s <mark>l</mark> ernen          |                                            |              |       | Such | en | Erweiterte Suche |      |      |
| Impressum | Datenschutz<br>ern ist ein Serv | erklärung<br>vice des BVB Biblio<br>Bayerr | theksVerbund | l     |      |    |                  |      |      |

Wählen Sie durch klick auf den Titel einen relevanten Treffer aus.

|      | Buch                                                                                                    |
|------|----------------------------------------------------------------------------------------------------|
| ☐ 4. | Management<br>von den Besten lernen<br>Arnold, Frank<br>2010<br>Beschreibung<br>Link Inhaltsverzeichnis<br>Buch                                                                                                    |
| 5.   | Was wir von Steve Jobs lernen können<br>The innovation secrets of Steve Jobs<br>verrückt querdenken ; Strategien für den eigenen Erfolg<br>Gallo, Carmine<br>2011<br>Inhalts-<br>verzeichnis<br>Beschreibung<br>Buch |
| 6.   | Management<br>von den Besten lernen<br>Arnold, Frank<br>2012<br>Inhalts-<br>Beschreibung                                                                                                    |

Prüfen Sie unter "Bestand im BVB", ob der Titel in unserem Bestand ist.

Eine Bestellung ist nur möglich, wenn der gewünschte Titel nicht in unserem Bestand ist.

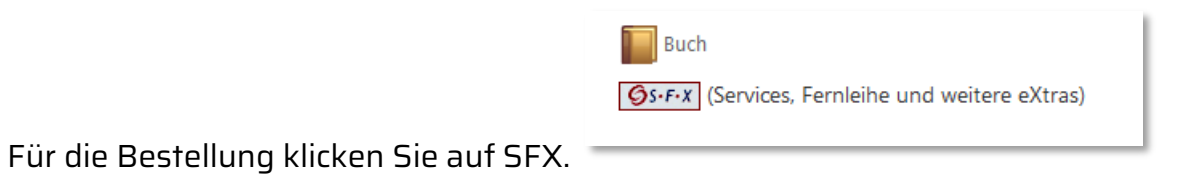

#### Was wir von Steve Jobs lernen können

The innovation secrets of Steve Jobs
verrückt querdenken ; Strategien für den eigenen Erfolg
Verfasser: Gallo, Carmine 👜 🔍 (DE-588)144035677
1. Aufl.
978-3-86881-302-9 )
Schlagwörter: Jobs, Steve <1955-2011> 👜 🔍 ; Apple Computer Inc. 👼 🔍 ; Innovationsmanagement 👼 🔍 ; Produktinnovation 👼 🔍 ; Erfolgsfaktor 🗃 🔍

#### 📗 Buch

**S**-F-X (Services, Fernleihe und weitere eXtras)

#### bibtip A. ere Personen fanden auch interessant

- Steve Jobs: die autorisierte Biografie des Apple-Gründers; Walter Isaacson. Bertelsmann, München, 2011
- The other side of innovation: solving the execution challenge; Vijay Govindarajan ; Chris Trimble. Harvard Business Review Press, Boston, Mass., 2010
- Die Innovations-Zone: wie sich Firmen neu erfinden; Thomas Koulopolos. Midas Management Verl., St. Gallen [u.a.], 2010
- Innovation management: context, strategies, systems and processes; Pervaiz K. Ahmed ; Charles D. Shepherd. Financial Times Prentice Hall, Harlow ; Munich [u.a.], 2010
- "One more thing": Apples Erfolgsgeschichte vom Apple I bis zum iPad; Charlotte Erdmann. Addison-Wesley, München, 2011
- Apple: die Geburt eines Kults; Michael Moritz. Börsenbuchverl., Kulmbach, 2011
- The innovative leader: how to inspire your team and drive creativity; Paul Sloane. Kogan Page, London, 2007
- Steve Jobs: think different die Welt anders denken ; eine Biografie; von Karen Blumenthal. Bloomsbury, Berlin, 2012

mehr...

#### Bestand im BVB:

Hochschule für angewandte Wissenschaften Neu-Ulm, Hochschulbibliothek (Sigel: 1049) Hochschulbibliothek Weiden (Sigel: 1047) Universitätsbibliothek der LMU München (Sigel: 19) Bayerische Staatsbibliothek München (Sigel: 12) Technische Hochschule Würzburg-Schweinfurt, Bibliothek (Sigel: 863)

Wählen Sie "Das will ich haben".

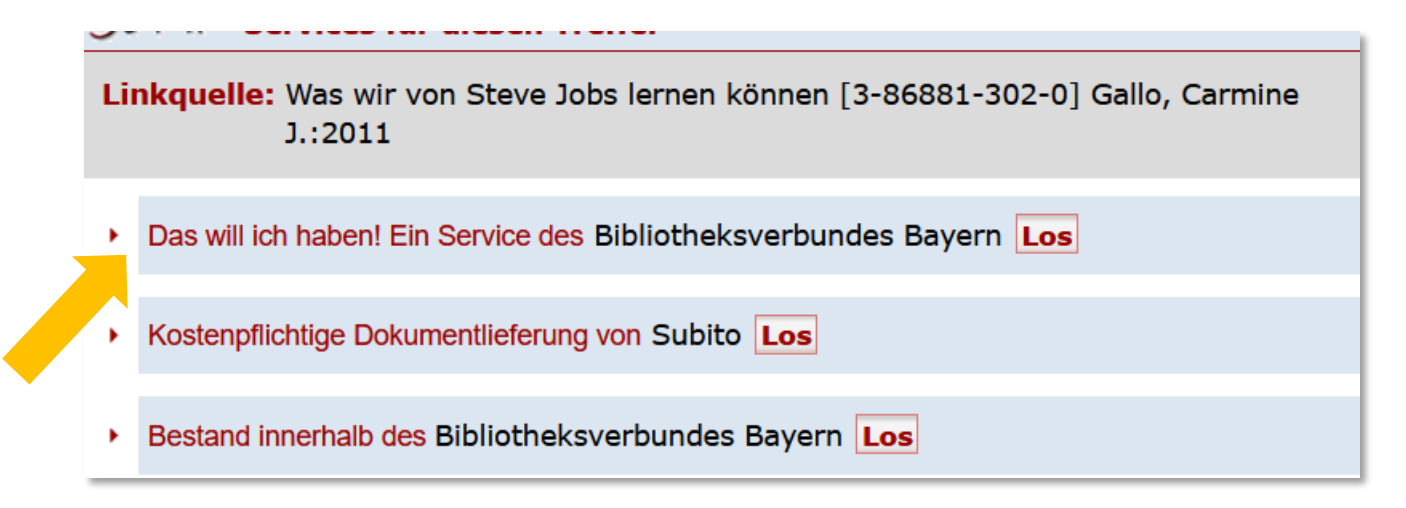

Hier wählen Sie aus:

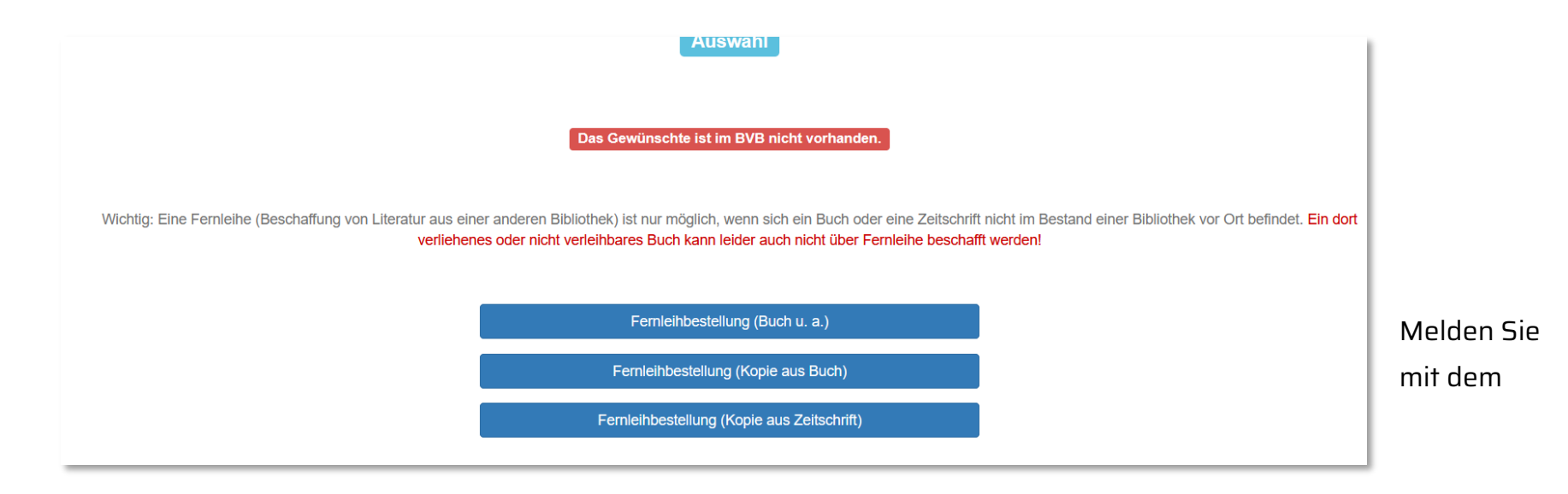

Benutzernamen und dem OPAC- Passwort an.

sich

Benutzernummer: 0230 und 7-stellige Nummer auf dem Studentenausweis/Chip(karte) (ohne Buchstabe und Null)

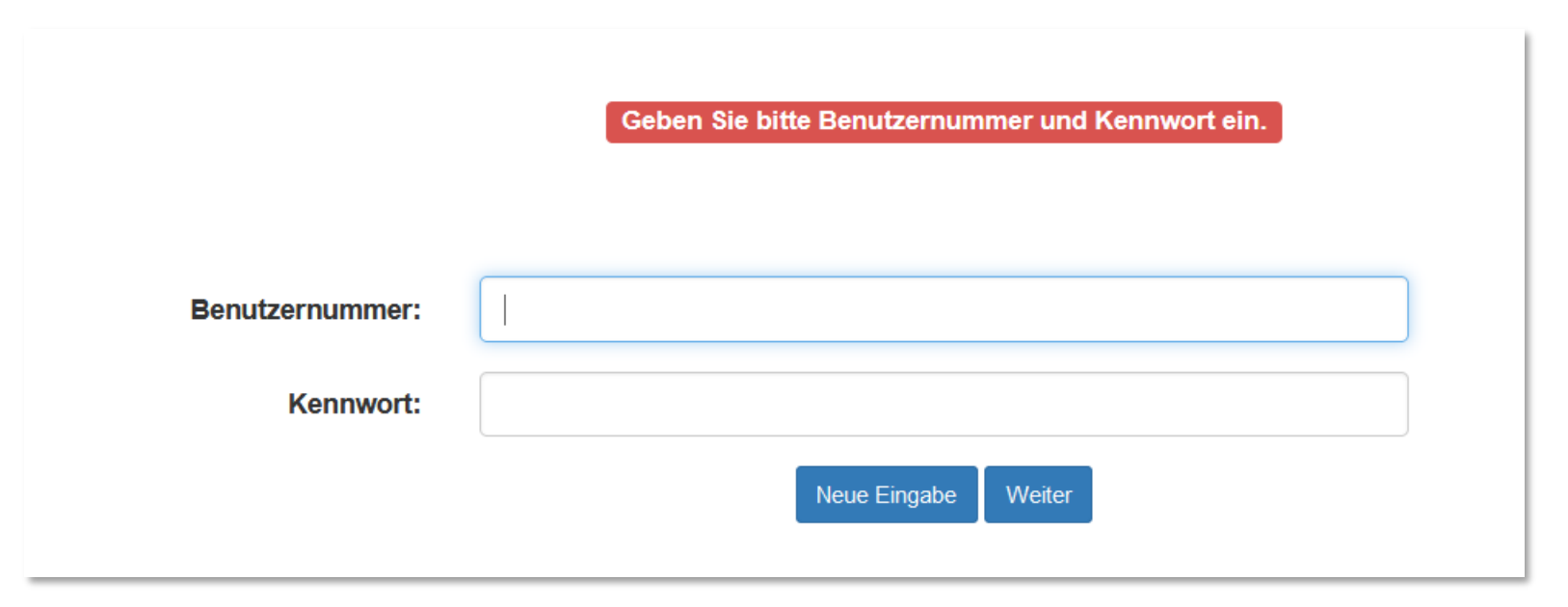

Das Formular öffnet sich in der Regel komplett ausgefüllt. Falls ein rot markiertes Pflichtfeld leer ist, bitte Daten manuell ergänzen bzw. einen Platzhalter eintragen.

Am Ende des Formulars nochmal der Hinweis, dass die Bestellung nur dann erledigt werden kann, wenn dieser Titel nicht im Bestand der eigenen Bibliothek ist.

Auch können Sie an dieser Stelle entscheiden:

- Wollen Sie tatsächlich das ganze Werk erhalten?
- Oder brauchen Sie nur ein Kapitel und wollen dieses in Kopie erhalten? Wenn Sie sich dafür entscheiden, erhalten Sie ein weiteres Formular und finden dort auch den Hinweis auf die Kosten.

### Absenden der Bestellung / Aufruf des Kopienbestellformulars

Wichtig: Eine Fernleihe (Beschaffung von Literatur aus einer anderen Bibliothek) ist nur möglich, wenn sich ein Buch oder eine Zeitschrift nicht im Bestand einer Bibliothek vor Ort befindet. Ein dort verliehenes oder nicht verleihbares Buch kann leider auch nicht über Fernleihe beschafft werden!

Fernleihbestellung abschicken Kopie aus diesem Buch bestellen